# Activating Zoom for College of Education Users

Education faculty, staff and graduate students get a pro license through our campus agreement.

### Activate Illinois Zoom Account

- 1. Go to https://illinois.zoom.us/
- 2. Select Sign in
- 3. Agree to agreement and continue

### Access Zoom via web

- 1. Go to https://illinois.zoom.us/
- 2. Select Sign in

### Access Zoom via Desktop App

- 1. Install Zoom Client for Meetings
  - a. Download it from <a href="https://zoom.us/download#client\_4meeting">https://zoom.us/download#client\_4meeting</a>
- 2. Choose Sign In
- 3. Select Sign In with SSO

| Sign In with SSO<br>G Sign In with Google |
|-------------------------------------------|
| Sign In with SSO                          |
| G Sign In with Google                     |
|                                           |
| f Sign In with Facebook                   |
|                                           |

# Activating Zoom for College of Education Users

4. Enter Illinois as the "Company Domain"

| Zoom Cloud Me | zetings                                 |          | _ | × |
|---------------|-----------------------------------------|----------|---|---|
|               |                                         |          |   |   |
|               | Sign In with SSO                        |          |   |   |
|               | Company Domain                          | .zoom.us |   |   |
|               | <u>l do not know the company domain</u> | Continue |   |   |
| < Back        |                                         |          |   |   |

- 5. Select Continue
- 6. A browser page will open, select Open Zoom Meetings
  - a. If this does not occur look below for solution

## Common Issues & Solutions

### Error Page on First Logon

#### Description

After clicking continue in step 5 under Access Zoom via Desktop App, a browser window opens on a Microsoft log in page.

### Solution

Go back to the desktop app and click on Continue again, now it should present you with the option to **Open Zoom Meetings**